# Streamline your spraying with the Mix Tank App

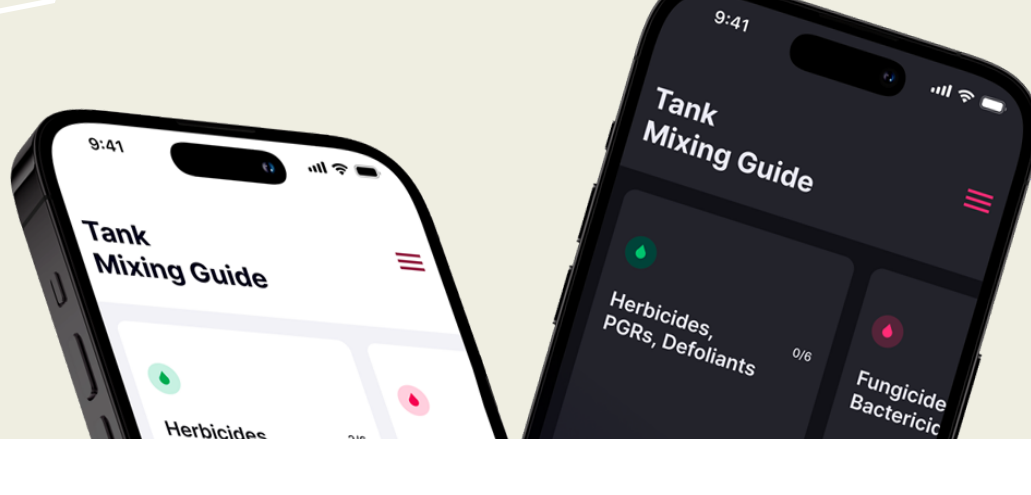

This guide will help you navigate the app and make the most of its features. Whether you're dealing with complex crop protection products or want to ensure a flawless spray application, the Mix Tank App will simplify the process. **Let's get started!** 

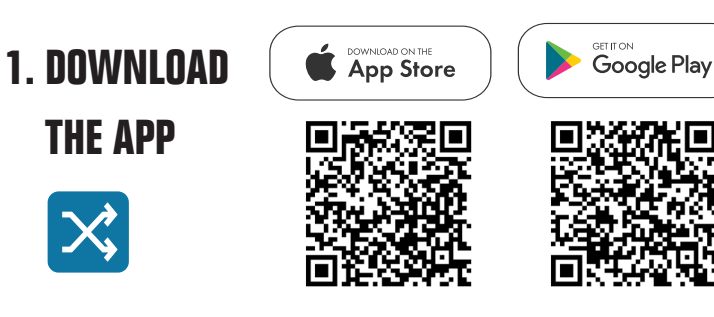

#### 2. SIMPLE SIGN-UP

To create an account – tap [Sign Up] and follow the prompts to complete your profile, enter **Company code: PLMT22** You will then be prompted to sign in – follow the returning user instructions below

#### **RETURNING USERS:**

Enter your email and password Leave the company blank Check the [Remember Me] box Tap the [Sign In] button

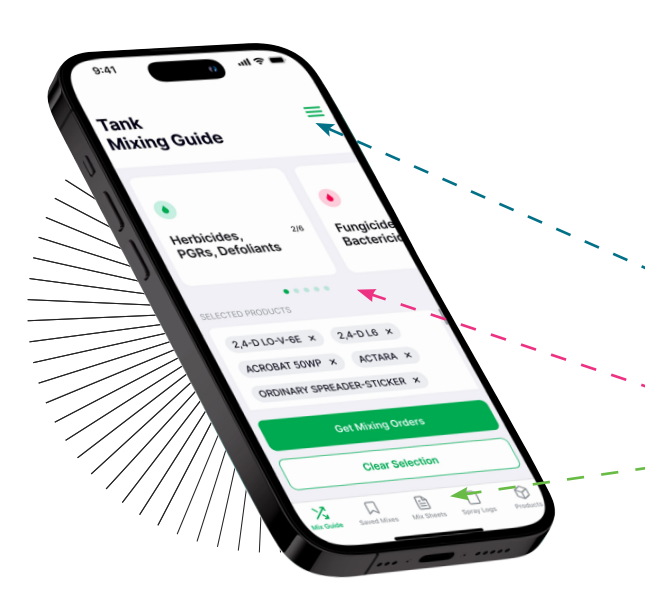

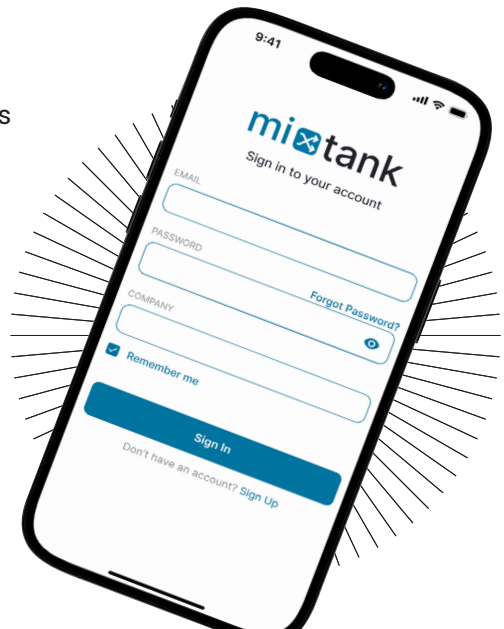

## 3. INTUITIVE, EASY-TO-USE INTERFACE

**Top Menu** – tap the three horizontal lines in the top corner for additional options: Settings, Feedback, About Us and how to order a tank mix Compatibility Test Kit

- **Home Screen** provides an overview of the tank mixing guide
- Bottom Navigation Bar tap to access to additional app features: Mix Guide, Saved Mixes, Mix Sheets, Spray Logs, and Products

### 4. BUILD A TANK MIX, GET THE MIXING ORDER

- Begin on the home screen or tap [Mix Guide] from the bottom navigation
- Tap a product category [Insecticides, IGRs, Miticides] [Herbicides, PGRs, Defoliants] [Fungicides Bactericides] [Adjuvants] [Foliar Nutrition]
- Select a product from the drop down, a green checkmark will appear when the item has been added to your mix
- · Tap the back arrow in the top left and continue adding products
- Tap the green button [Get Mixing Orders] after all products from each desired category has been selected
- An Important Information pop-up appears, read and click [Continue]
- · Customize your mix name (stored in [Saved Mixes] for quick reference)
- Tap [Mixing Precautions] and review
- · Products are then displayed in the proper mixing order

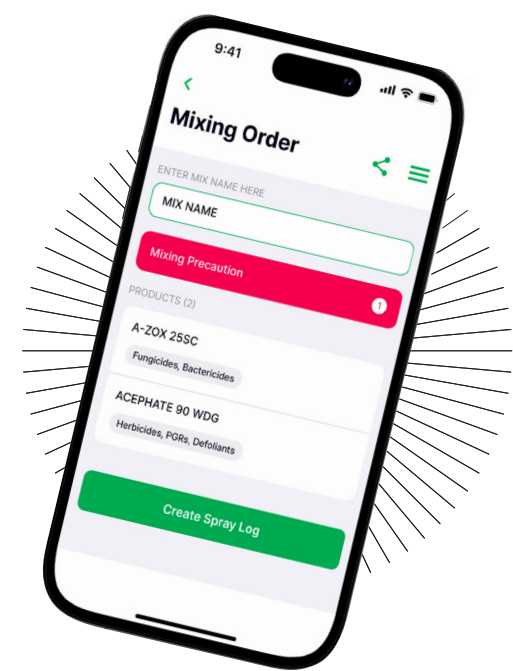

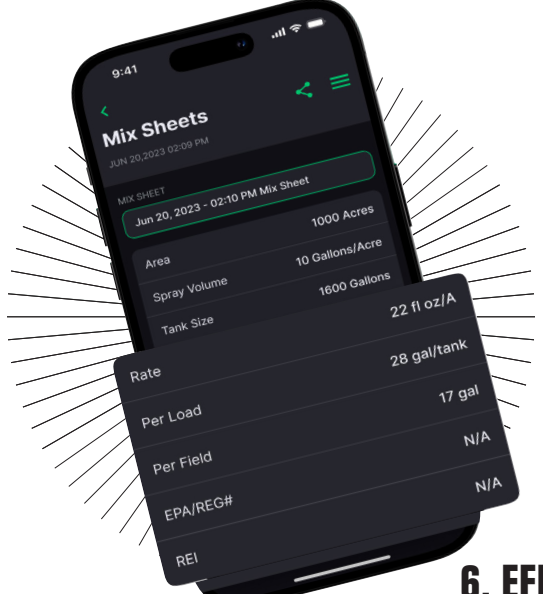

#### 5. QUICK REFERENCE FOR REPEAT SPRAYS

Add details to a saved mix order by entering the Use Rates, Field Size, Spray Volume, Tank Size and Nozzle Used

#### 6. EFFORTLESSLY RECORD SPRAY APPLICATION DETAILS

Tap the green button [Create Spray Log]

Add a [Location Name]

Scroll down to click [Tap to Sync Weather]

Tap [Start Spraying] to begin timing your spray application and tap [Stop Spraying] to end

Tap [View Spray Log Details] for a summary of the mix, mix sheet, timing, location coordinates and weather information including temperature, conditions, wind speed and direction

#### Questions

Scan for a demo

1.800.323.6280 or email info@precisionlab.com

www.precisionlab.com 1.800.323.6280

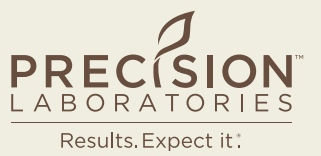

Create Spray Log

Latitud

441

42.333151

87.888555

Connect with us in  $f \square X$